## Порядок

## дистанционной проверки соответствия эксплуатационной и технической готовности минимальным требованиям, предъявляемым к радиооператорам любительской службы

1 Общие положения

Перед проверкой соответствия эксплуатационной и технической готовности минимальным требованиям, предъявляемым к радиооператорам любительской службы (далее проверкой) заявитель, желающий её пройти, направляет в квалификационную комиссию того РО СРР, в котором он состоит на учёте, заявление о сдаче экзамена (Приложение 1 Положения о порядке проверки эксплуатационной и технической готовности радиооператоров любительской службы в Союзе радиолюбителей России). Несовершеннолетние заявители направляют заявление в РО СРР по месту жительства.

В установленный Положением срок комиссия сообщает заявителю время сдачи экзамена и настройки программного обеспечения (при необходимости). При необходимости комиссия консультирует заявителя по установке программного обеспечения и организует пробное подключение к программным средствам СРР, с помощью которых проводится экзамен.

Для проведения экзамена на рабочем месте заявителя должен находиться компьютер с OC Windows, имеющий доступ в интернет, с подключённой WEB-камерой и головными телефонами, либо компьютерной гарнитурой.

2 Установка программного обеспечения на компьютер заявителя

Перед экзаменом заявитель должен самостоятельно установить на свой компьютер программу Team Talk. С инструкцией по установке программы можно ознакомиться по ссылке – <u>https://srr.ru/podklyuchenie-k-team-talk/</u>

3 Действия заявителя перед началом ответов на вопросы

3.1 В установленное время Заявитель запускает ранее установленную программу Team Talk и переходит в «комнату» «ПРИЁМ ЭКЗАМЕНОВ» (двойным «кликом» по папке):

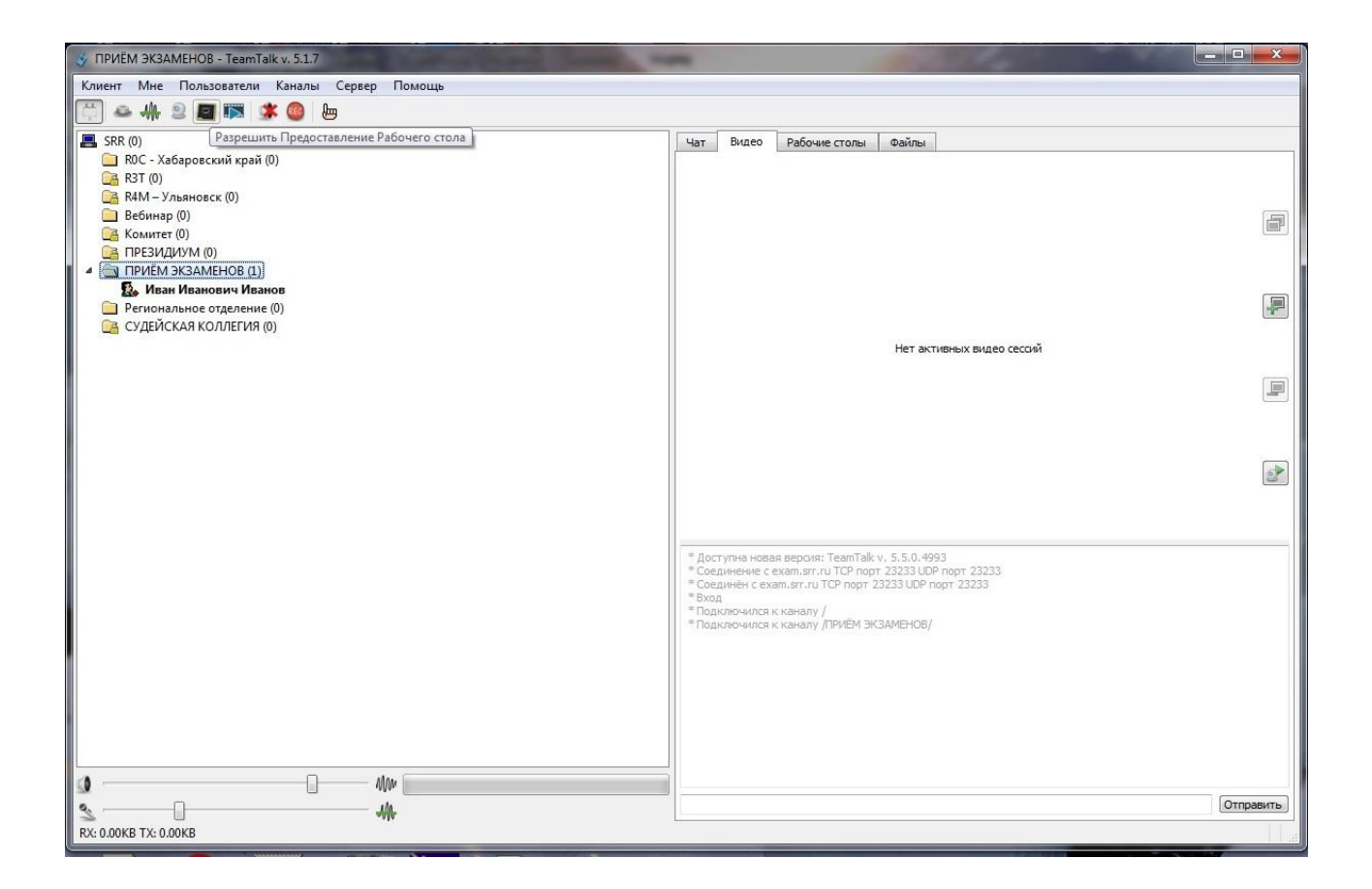

3.2 Далее заявитель включает трансляцию «рабочего стола» и видео:

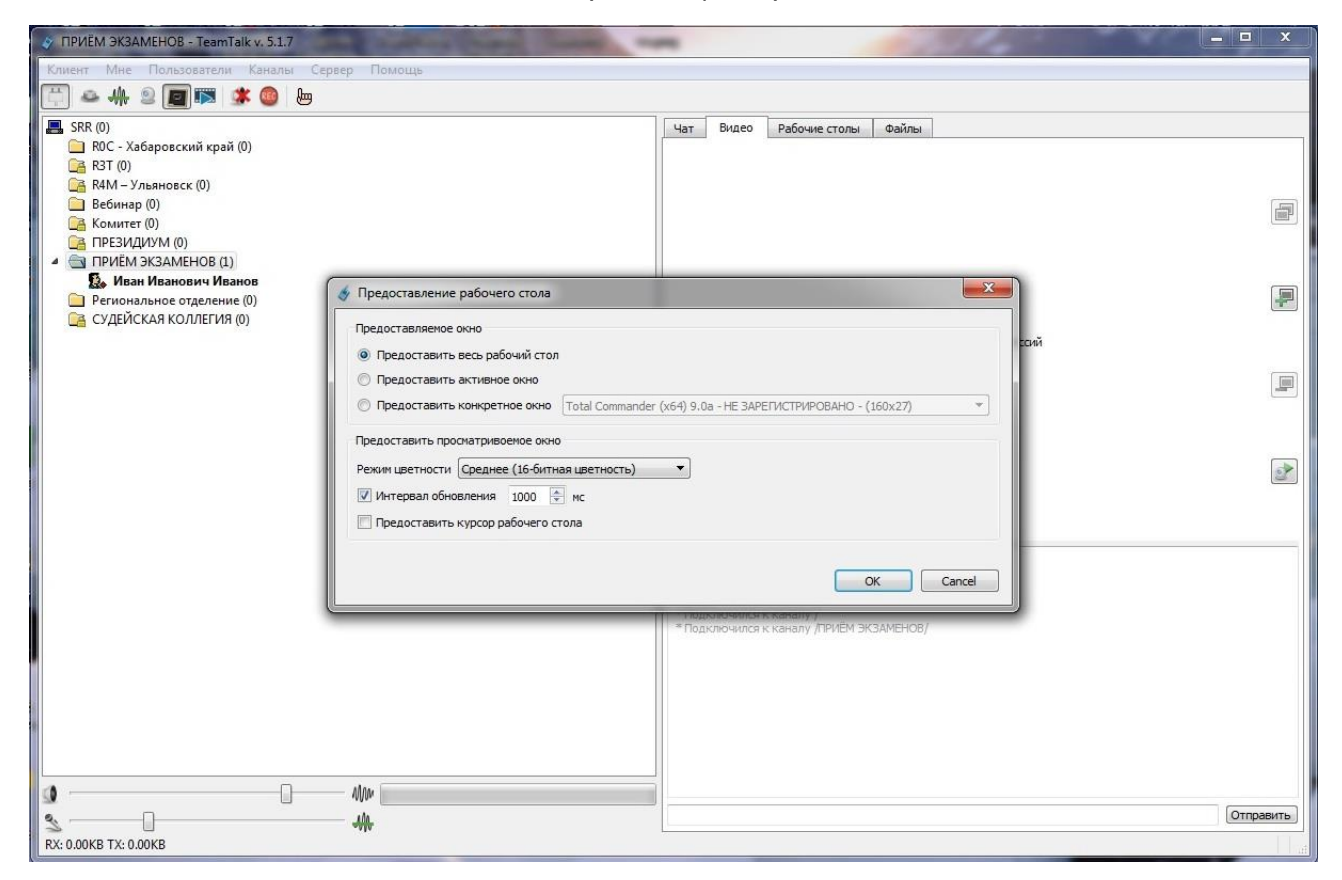

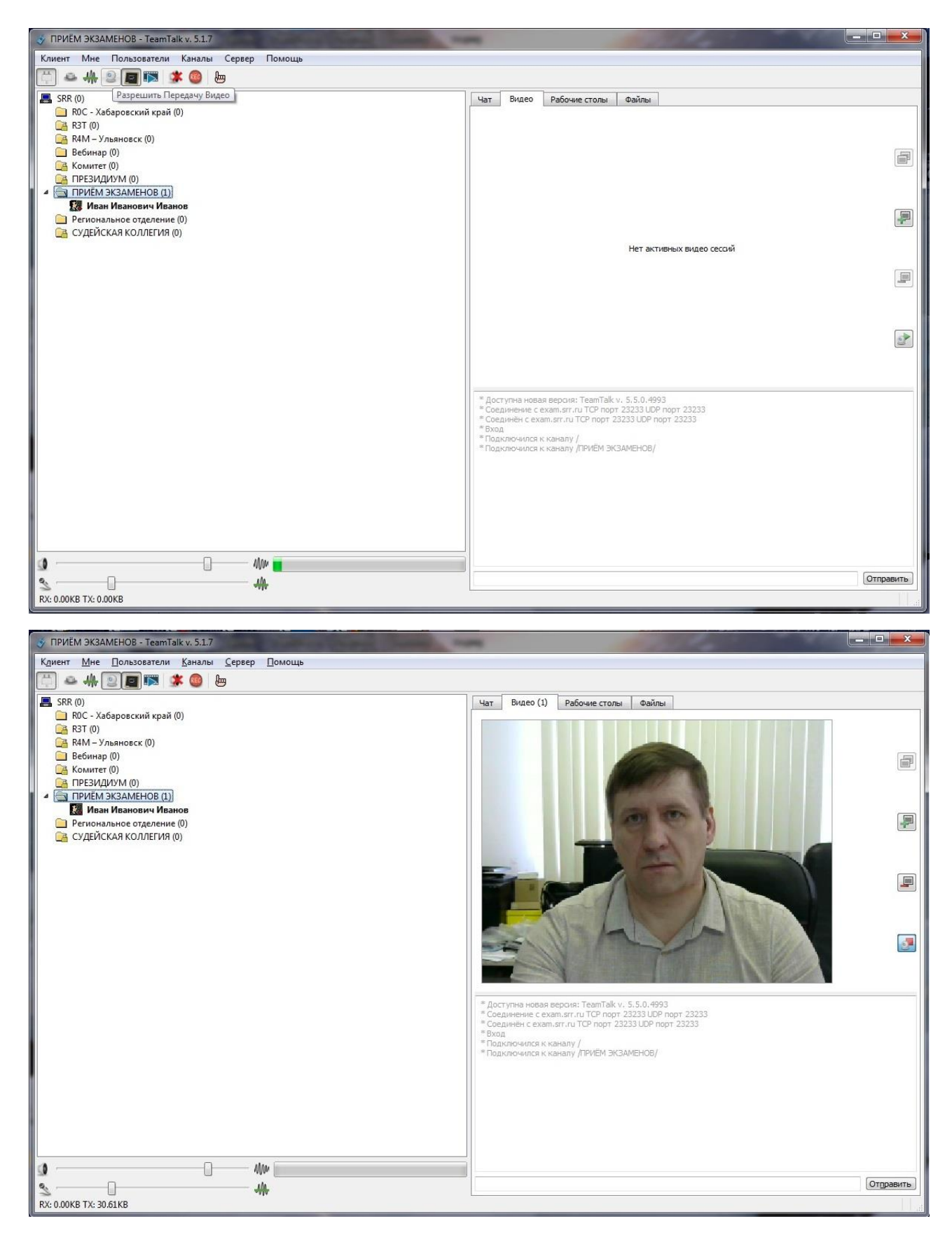

С этого момента члены квалификационной комиссии видят изображение заявителя и все слышат друг друга.

3.3 По требованию руководителя квалификационной комиссии заявитель должен продемонстрировать на камеру документ, удостоверяющий свою личность. В течение

всего времени экзамена микрофон должен быть включен. Камера должна охватывать пространство рядом с заявителем, чтобы комиссия могла удостовериться в отсутствии посторонних лиц, которые могут повлиять на результаты экзамена.

3.4 По предложению руководителя квалификационной комиссии заявитель должен открыть на своём компьютере любой браузер, перейти по ссылке <u>exam.srr.ru</u> и зарегистрироваться в программе для сдачи экзамена. Вводимый логин и пароль могут быть любыми и значения не имеют.

| <u>Ф</u> айл <u>П</u> равка <u>Вид Ж</u> урнал <u>З</u> акладки <u>И</u> нст                       | рументы <u>С</u> правка              |        |                |      |          |     |   |     |
|----------------------------------------------------------------------------------------------------|--------------------------------------|--------|----------------|------|----------|-----|---|-----|
| VeralTest × +                                                                                      |                                      |        |                |      |          |     |   |     |
| $\leftrightarrow$ $\rightarrow$ C $\textcircled{0}$ $\textcircled{0}$ $\textcircled{https://exam}$ | .srr.ru                              | … ⊠ ☆  | <b>Q</b> Поиск | lii\ | <b>=</b> | ⊻ 🦊 | ۲ | ⊕ Ξ |
|                                                                                                    | логин:<br>Пароль:<br>Новый пользова: | alTest | Вход           |      |          |     |   |     |
| https://exam.srr.ru/register                                                                       |                                      |        |                |      |          |     |   |     |

| <u>Ф</u> айл <u>П</u> равка       | <u>Вид Журнал З</u> акладки <u>И</u> | нструменты <u>С</u> правка         | Name Inclusion                                                                                                    | -                 | -        |     | 00 | X    |
|-----------------------------------|--------------------------------------|------------------------------------|----------------------------------------------------------------------------------------------------|-------------------|----------|-----|----|------|
| VeralTest                         | × +                                  | State of the local division of the | and the second second s | The second second |          | 100 |    |      |
| $\leftrightarrow$ $\rightarrow$ C |                                      | //exam. <b>srr.ru</b> /register#   | 🖾 🗘 Поиск                                                                                                    | lii\              | <b>=</b> | ⊻ ♥ | ۲  | () ≡ |
| 1                                 |                                      |                                    |                                                                                                    |                   |          |     |    |      |
|                                   | Vera                                 | Test                               |                                                                                                    |                   |          |     |    |      |
|                                   |                                      | lest                               |                                                                                                    |                   |          |     |    |      |
|                                   |                                      |                                    |                                                                                                    |                   |          |     |    |      |
|                                   | Регистрация нового                   | пользователя                       |                                                                                                    |                   |          |     |    |      |
|                                   | Поля, отмеченные символом            | *, обязательны для заполнения      |                                                                                                    |                   |          |     |    |      |
|                                   | Логин                                | * ivanov                           |                                                                                                    |                   |          |     |    |      |
|                                   | Пароль                               | * •••••                            |                                                                                                    |                   |          |     |    |      |
|                                   | Пароль (повторно)                    | * •••••                            |                                                                                                    |                   |          |     |    |      |
|                                   | Группа                               | * по умолчанию                     | -                                                                                                    |                   |          |     |    |      |
|                                   | Фамилия                              | * Иванов                           |                                                                                                    |                   |          |     |    |      |
|                                   | Имя                                  | * Иван                             |                                                                                                    |                   |          |     |    |      |
|                                   | Заметки                              |                                    |                                                                                                    |                   |          |     |    |      |
|                                   |                                      |                                    |                                                                                                    |                   |          |     |    |      |
|                                   |                                      |                                    |                                                                                                    |                   |          |     |    |      |
|                                   |                                      |                                    |                                                                                                    |                   |          |     |    |      |
|                                   |                                      |                                    |                                                                                                    |                   |          |     |    |      |
|                                   |                                      |                                    |                                                                                                    |                   |          |     |    |      |
|                                   |                                      |                                    | <b>X</b>                                                                                                    |                   |          |     |    |      |
|                                   |                                      | E. C.                              | <u></u>                                                                                                    |                   |          |     |    |      |
|                                   |                                      | NOM IS                             |                                                                                                    |                   |          |     |    |      |
|                                   |                                      | FfSYj                              | нки:                                                                                                    |                   |          |     |    |      |
|                                   |                                      |                                    |                                                                                                    |                   |          |     |    |      |
|                                   | Зарегистрировать                     |                                    |                                                                                                    |                   |          |     |    |      |
|                                   |                                      |                                    |                                                                                                    |                   |          |     |    |      |
|                                   |                                      |                                    |                                                                                                    |                   |          |     |    |      |
|                                   |                                      |                                    |                                                                                                    |                   |          |     |    |      |
|                                   |                                      |                                    |                                                                                                    |                   |          |     | -  |      |

3.5 После регистрации заявитель должен выбрать категорию, на которую сдаётся экзамен. С этого момента начинается отсчёт времени, отпущенного на сдачу экзамена.

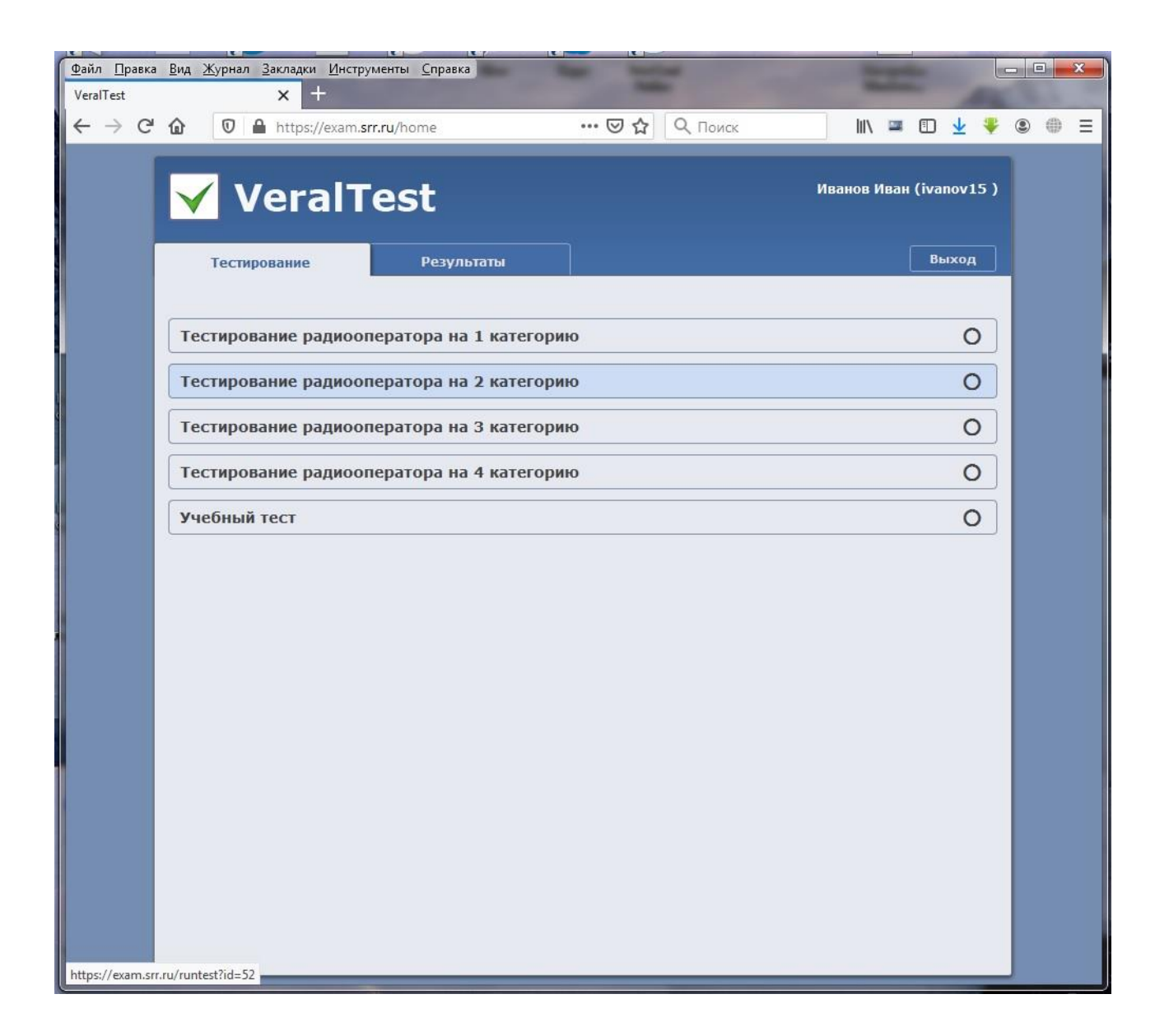

4 Ответы на вопросы в ходе проверки

На каждый вопрос в ходе проверки заявитель должен выбрать один вариант ответа из приведённых четырёх, после чего нажать кнопку «Ответить»:

| айлравка<br>VeralTest               | <u>Вид Журнал З</u> акладки <u>И</u> нструменты <u>С</u> правка                                             | an and                       |              |           |     |   | ×   |
|-------------------------------------|----------------------------------------------------------------------------------------------------|------------------------------|--------------|-----------|-----|---|-----|
| $\leftarrow \rightarrow C^{\prime}$ |                                                                                                    | ••• 🖾 🗘 Поиск                | i \ 📟        | ⊡ ⊻       | -   | ۲ | ⊕ ≡ |
|                                     | ✓ VeralTest                                                                                                 |                              | Иванов Ива   | н (ivanov | 15) |   |     |
|                                     | Тестирование Результаты                                                                                     |                              |              | Выхо      | А   |   |     |
|                                     | Тестирование радиооператора на 2 категори                                                                   | ию                           |              | 3         | ĸ   |   |     |
|                                     | пройдено вопросов: 0 из 30   набрано баллов: 0 из 30  <br>Вопрос №1                                         | времени осталось: 00:59:31   |              |           |     |   |     |
|                                     | Разрешено ли радиостанции любительской служ<br>• Не разрешено                                               | кбы передавать какие-либо со | общения за 1 | ілату?    |     |   |     |
|                                     | <ul> <li>Разрешено, если это реклама</li> </ul>                                                             |                              |              |           |     |   |     |
|                                     | <ul> <li>Не разрешено на частотах ниже 30 МГц</li> <li>Разрешено, если это телеграммы в трудноло</li> </ul> | ступные районы страны        |              |           |     |   |     |
|                                     | Ответить                                                                                                    | ступпые ранопы страны        |              |           |     |   |     |
|                                     |                                                                                                    |                              |              |           |     |   |     |
|                                     |                                                                                                    |                              |              |           |     |   |     |
|                                     |                                                                                                    |                              |              |           |     |   |     |
|                                     |                                                                                                    |                              |              |           |     |   |     |
|                                     |                                                                                                    |                              |              |           |     |   |     |
|                                     |                                                                                                    |                              |              | _         | _   |   |     |

5 Завершение экзамена и фиксация его результатов

5.1 После завершения ответов на все вопросы заявитель должен нажать кнопку кнопку «Закончить». В этот момент квалификационная комиссия фиксирует результат экзамена.

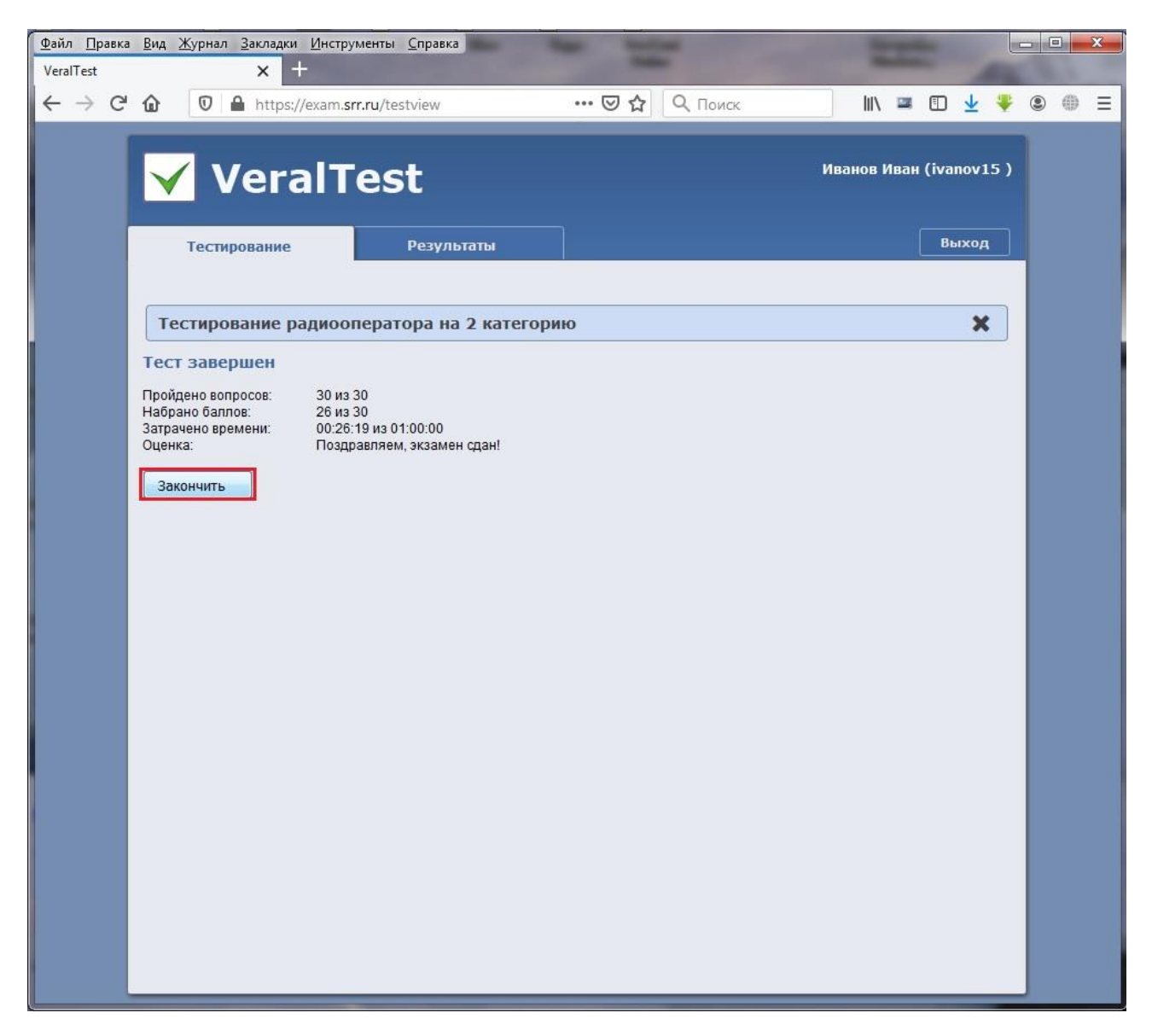

5.2 По желанию заявителя ему предоставляется возможность ознакомиться с подробными итогами экзамена. Для этого заявитель должен выбирать вкладку «Результаты»:

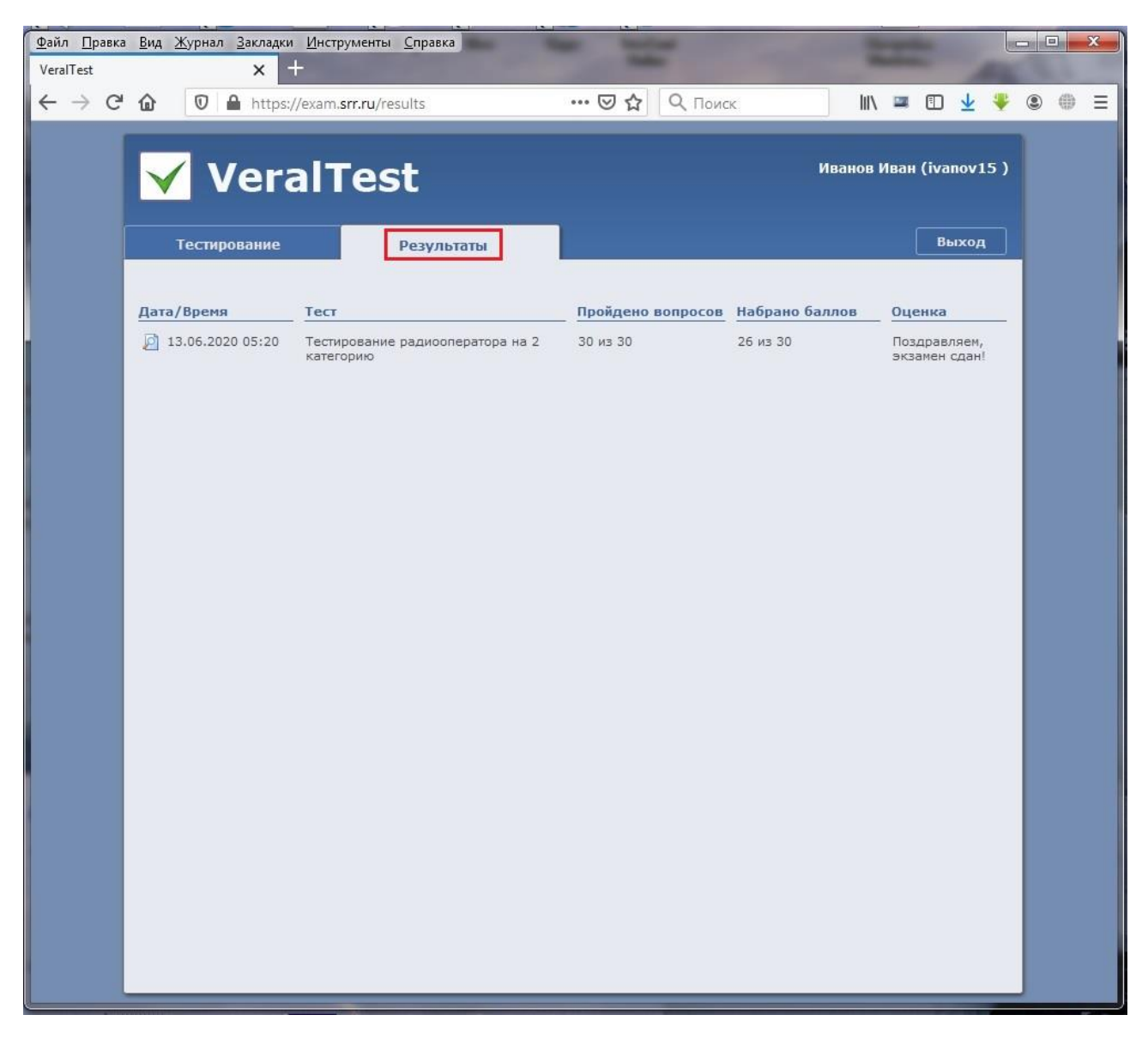

После выбора вкладки «Результаты» заявитель должен «кликнуть» по строке с результатами экзамена:

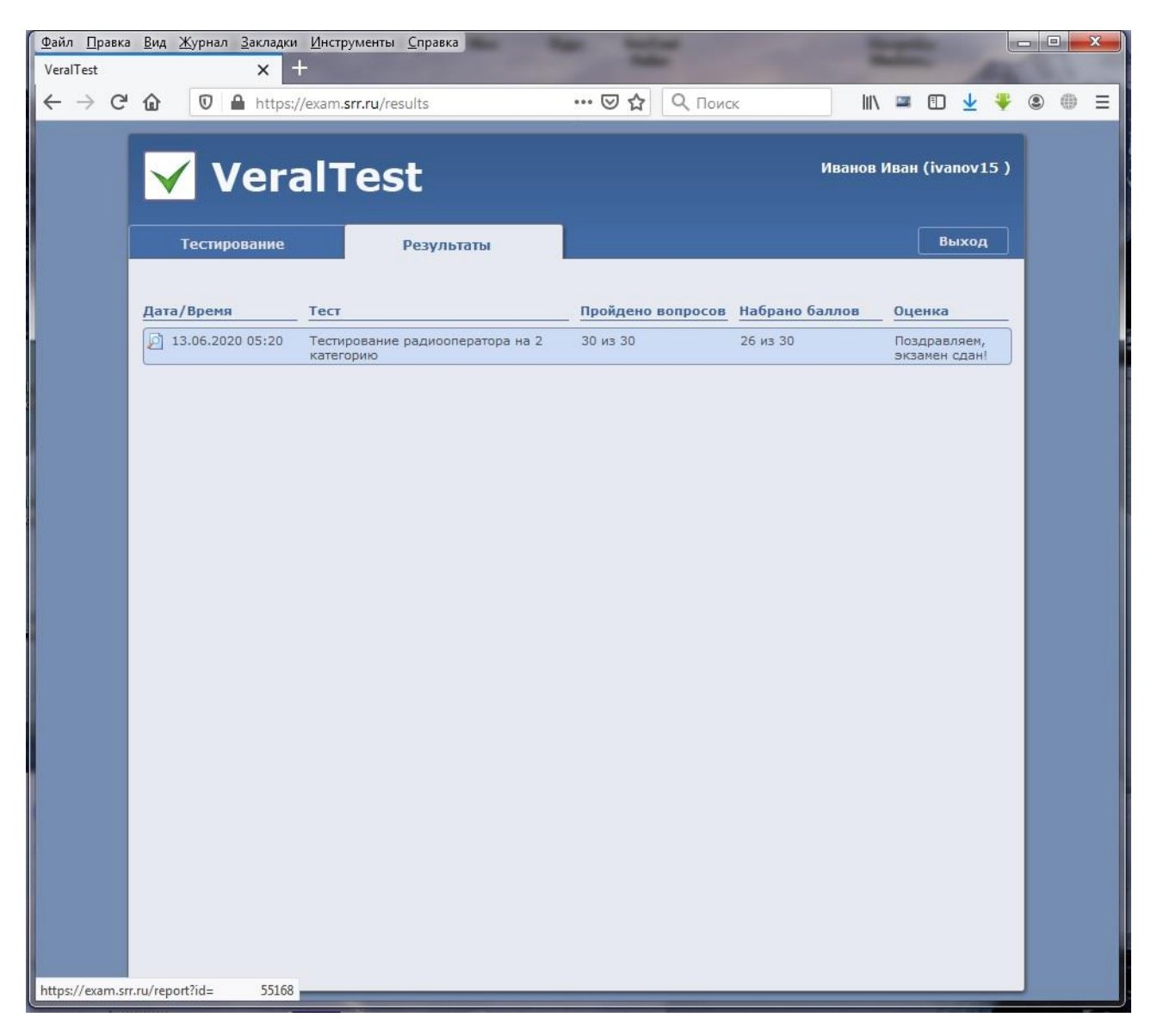

При этом появится протокол экзамена: перечень заданных вопросов с указанием правильных и неправильных ответов.

| Файл <u>П</u> равка <u>Вид Журнал З</u> акладки <u>И</u> нструменты <u>С</u> правка<br>VeralTest × +                                                                                                    | Ŀ                                                                                                    | <b>—</b> 🗆 🗙 |  |  |
|----------------------------------------------------------------------------------------------------|----------------------------------------------------------------------------------------------------|--------------|--|--|
| ← → С û 🔽 🔒 https://exam.srr.ru/report?id=%20%20%20%2 … 🗵 ☆ 🔍 Поиск 💷 🗉                                                                                                    | ב 🖞 🕹                                                                                                    | . ● Ξ        |  |  |
| VeralTest                                                                                                    | anov15)                                                                                                    | × III        |  |  |
| Тестирование Результаты В                                                                                                    | ыход                                                                                                    |              |  |  |
| Тестирование радиооператора на 2 категорию (13.06.2020 05:20)                                                                                                    | ×                                                                                                    |              |  |  |
| 1. Результаты тестирования           Пройдено вопросов:         30 из 30           Затрачено времени:         00:26:19 из 01:00:00           Набрано баллов:         26 из 30           Оценка:         Поздравляем, экзамен сдан! |                                                                                                    |              |  |  |
| 2. Протокол тестирования                                                                                                    |                                                                                                    |              |  |  |
| Bonpoc Nº1                                                                                                    |                                                                                                    |              |  |  |
| Разрешено ли радиостанции любительской службы передавать какие-либо сообщения за плату                                                                                                    | ?                                                                                                    |              |  |  |
| а) 🗹 Не разрешено                                                                                                    |                                                                                                    |              |  |  |
| b) П Разрешено, если это реклама                                                                                                    |                                                                                                    |              |  |  |
| <ul> <li>d) П Разрешено, если это телеграммы в труднодоступные районы страны</li> </ul>                                                                                                    | <ul> <li>с) Перазрешено на частотах ниже 30 МI ц</li> <li>d) Разрешено, если это телеграммы в труднолоступные районы страны</li> </ul> |              |  |  |
| Дан ответ: а                                                                                                    |                                                                                                    |              |  |  |
| Правильный ответ: а                                                                                                    |                                                                                                    |              |  |  |
| ■ Bonpoc №2                                                                                                    |                                                                                                    |              |  |  |
| Какой позывной сигнал не относится к любительской службе?                                                                                                    |                                                                                                    |              |  |  |
| a) 🔲 R8SRR                                                                                                    |                                                                                                    |              |  |  |
| b) 🗆 R44ITU                                                                                                    |                                                                                                    |              |  |  |
| c) 🗹 RIT                                                                                                    |                                                                                                    |              |  |  |
| d) 🗆 R4IT                                                                                                    |                                                                                                    |              |  |  |
| Дан ответ: с                                                                                                    |                                                                                                    |              |  |  |
| Правильный ответ: с                                                                                                    |                                                                                                    | Ŧ            |  |  |

5.3 Ознакомившись с протоколом экзамена и решением квалификационной комиссии заявитель должен выйти из комнаты ПРИЁМ ЭКЗАМЕНОВ и закрыть программу Team Talk.

На этом экзамен завершён.

## 6 Переходные положения

Настоящий порядок вступает в силу с момента утверждения Президиумом СРР и действует по 11 января 2021 года включительно. После 11 января 2021 года порядок подлежит корректировке по итогам применительной практики.